(1) 画面表示からの確認

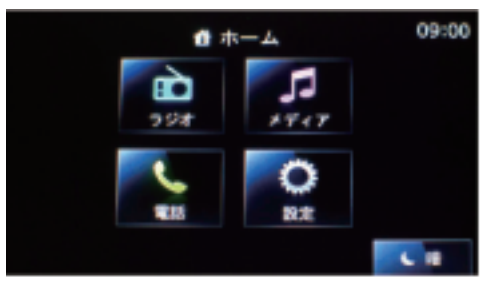

Medianav

- (2) バージョン番号の確認
  - ①ホーム画面から「設定」をタップ

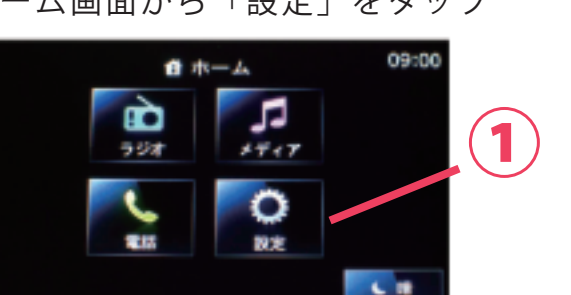

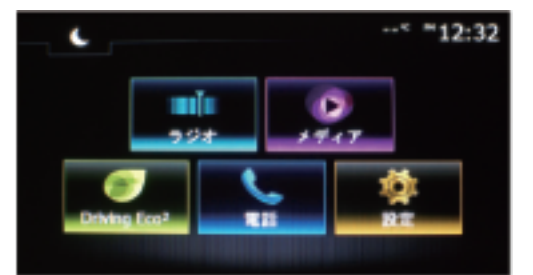

**Medianav Evolution** 

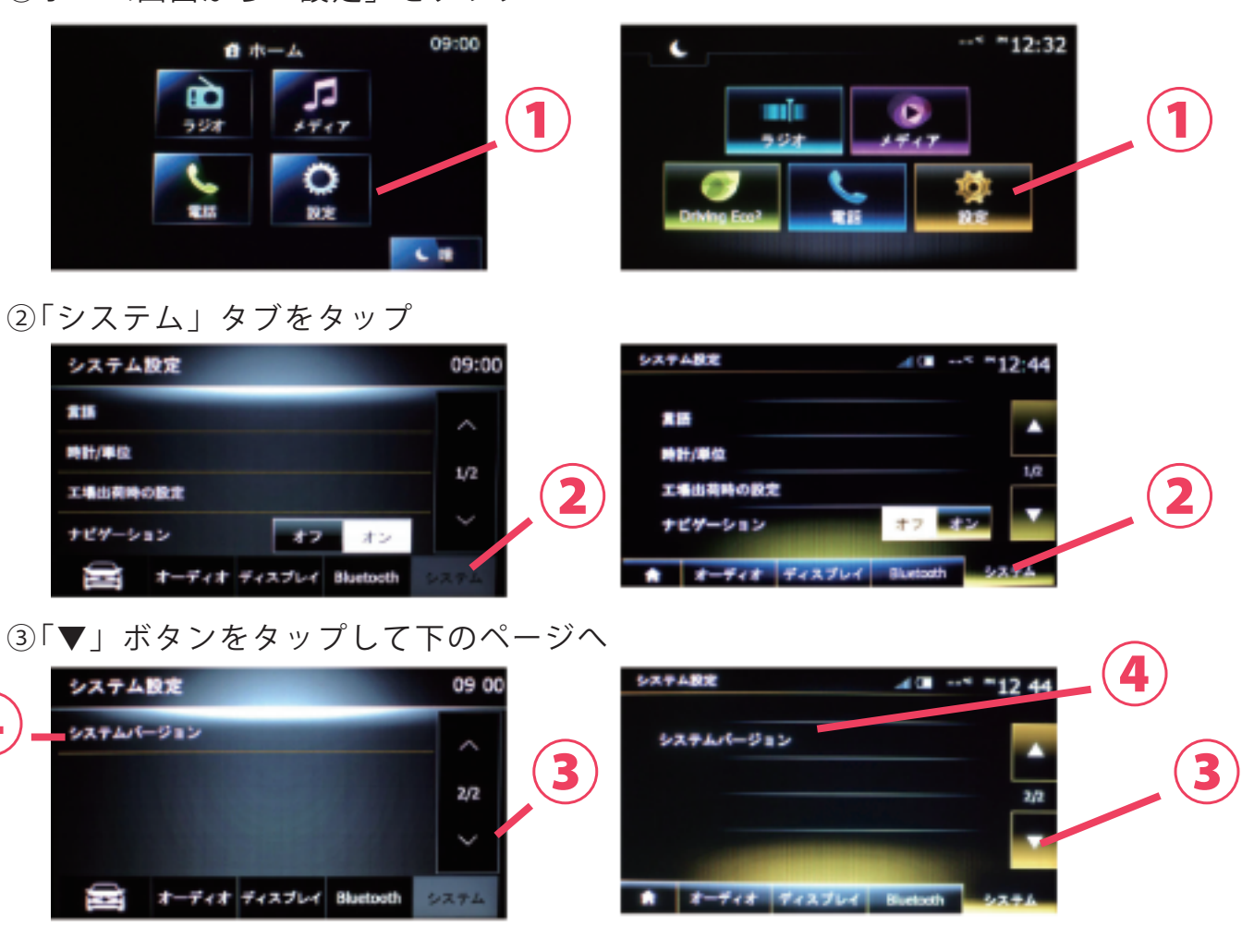

④「システムバージョン」をタップしてバージョンを確認

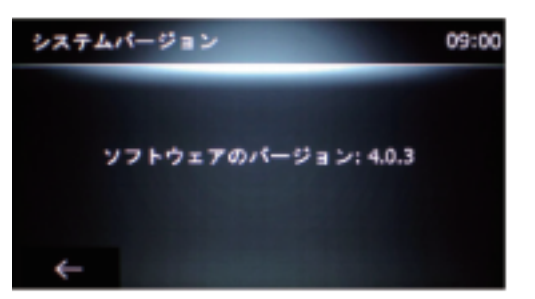

バージョン 2.x.x ~ 4.x.x は Medianav です

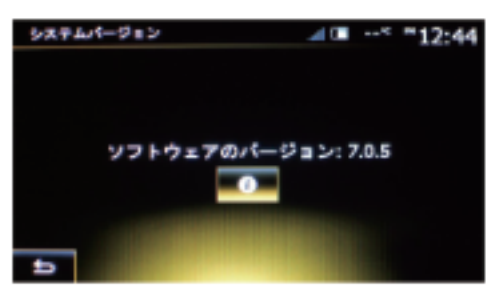

バージョン 5.x.x ~ 8.x.x は Medianav Evolution です。